### "STAČIA IBA 3 KROKY A OVLÁDATE SVOJE VYKUROVANIE NA DIAĽKU"

#### INŠTALÁCIA APLIKÁCIE

#### PRIPOJENIE TERMOSTATU NA VAŠU Wifi SIEŤ

Ovládanie termostatu pomocou mobilného telefónu, tabletu... je možné realizovať dvoma spôsobmi:

1. cez internetovú sieť prakticky z akéhokoľvek miesta na zemi

2. lokálne, iba v dosahu WIFI signálu vysielaného termostatom

#### SPÁROVANIE MOBILNEJ APLIKÁCIE S VAŠIM TEMOSTATOM

#### NÁVOD NA NASTAVENIE A OVLÁDANIE APLIKÁCIE

## INŠTALÁCIA APLIKÁCIE

Termostat HAKL TH 750 wifi je vybavený wifi modulom, ktorý je schopný komunikovať s aplikáciou v mobilnom telefóne, tablete alebo cez iné zariadenia kompatibilné s "TUYA Smart". Táto aplikácia umožňuje spoluprácu mnohých zaujímavých aplikácií,..."Alexa", "Google Assistant" alebo "SmartThings" a iné.

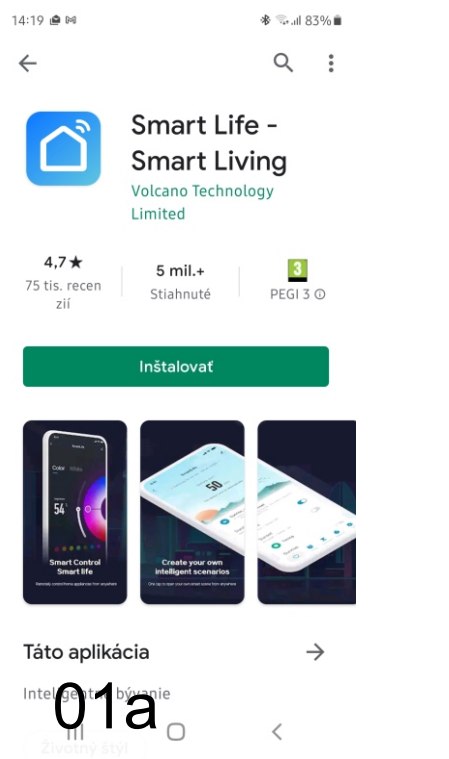

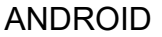

Po stlačení príslušného odkazu na stiahnutie sa otvorí aplikácia WARMME. Nainštalujte ju a otvorte.

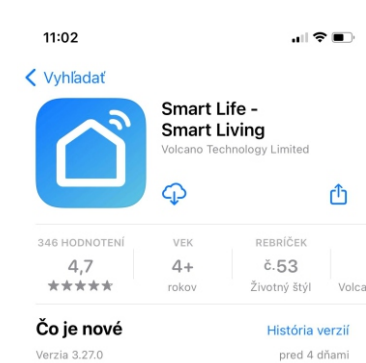

Update: - Optimized sense recommend experience Recent Update: APPLE

Po stlačení príslušného odkazu na stiahnutie sa otvorí aplikácia WARMME. Nainštalujte ju a otvorte.

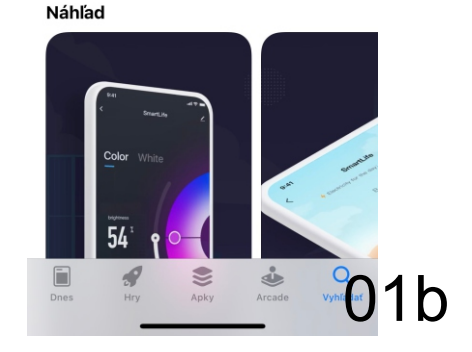

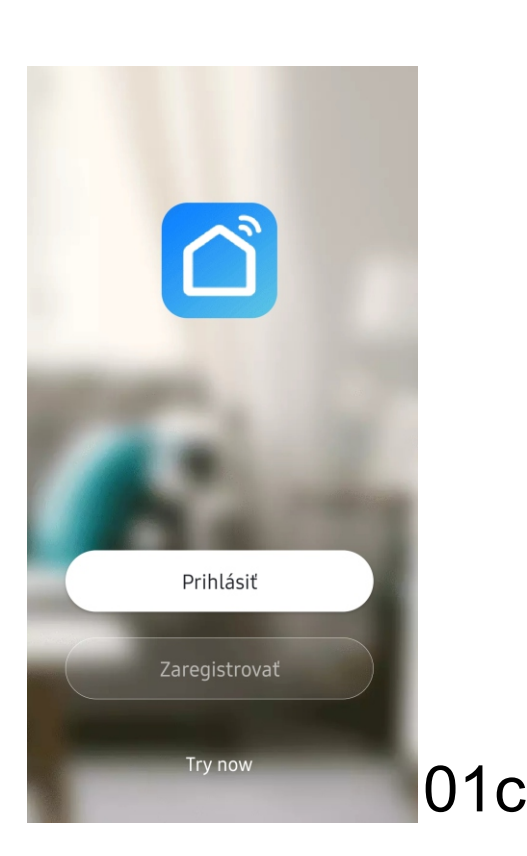

Pri prvom prihlásení stlačte "Zaregistrovať". Pre opätovné prihlasovanie stlačte "prihlásiť".

| Slovakia | > |
|----------|---|
| E-mail   |   |
|          |   |
|          |   |

Napíšte Vašu e-mailovú adresu.

V prípade výmeny telefónu, nutnosti preinštalovať aplikáciu alebo pri zabudnutí hesla Vás aplikácia pri registrácii okamžite identifikuje, hneď po zadaní emailovej adresy. Ponúkne možnosť prihlásiť sa . Ak pri prihlasovaní potvrdíte zabudnuté heslo pošle Vám opäť nový verifikačný kód a po jeho vpísaní môžete zadať nové heslo.

G 01d

<

# Verifikačný kód

\_ \_ \_ \_ \_ \_

Overovací kód bol poslaný na: hakl4232@gmail.com Poslať znovu(48s)

01e

Didn't get a code?

Vpíšte verifikačný kód,ktorý vám bol zaslaný na zadaný email.

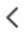

# Nastaviť heslo

Use 6-20 characters with a mix of letters and numbers

Vytvorte heslo, použite 6 - 20 znakov zmiešaných z písmen a čísiel.

01f

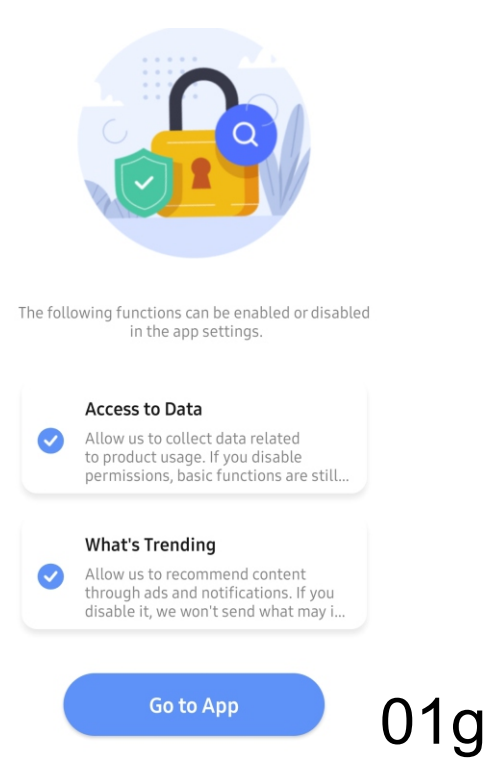

Vstúpte do aplikácie potvrdením tlačidla "Go to App"

#### PRIPOJENIE TERMOSTATU NA VAŠU Wifi SIEŤ

Ovládanie termostatu pomocou mobilného telefónu, tabletu... je možné realizovať dvoma spôsobmi:

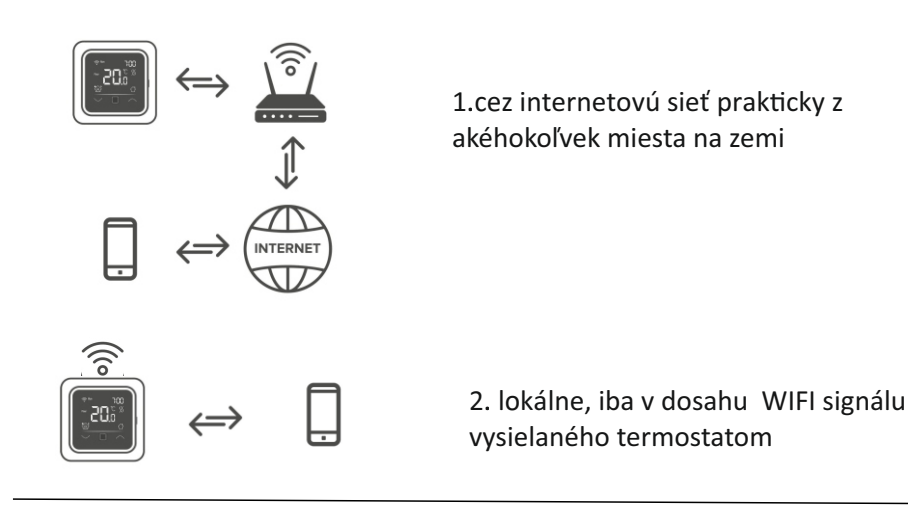

Dbajte na to, aby ste sa pri nastavovaní termostatu dotýkali tlačidiel presne v strede. Ich dotyková plocha je malá!

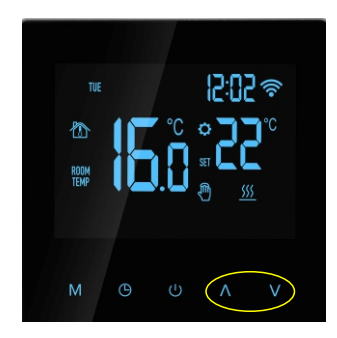

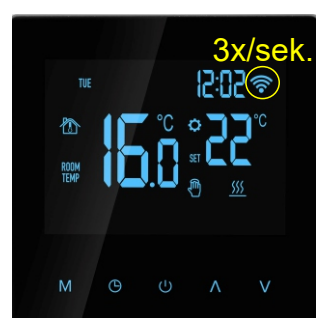

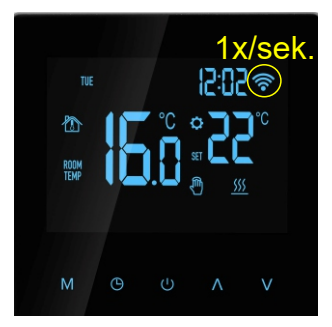

#### Návod na pripojenie:

Pripojte termostat k elektrickej sieti a následne ho vypnite tlačidlom vyp/zap. Vo vypnutom stave stlačte súčasne tlačidlo "šipka hore" a tlačidlo "šipka dole" a držte kým termostat 3x pípne. Počkajte 3 sekundy aby displej zhasol, tlačidlom vyp/zap "power" ho opäť zapnite. Prepnutie medzi lokálnym a internetovým režimom dosiahnete opätovným zopakovaním krokov popísaných hore.

#### 1.internetový režim

V prípade, že ikona wifi "WIFI" bliká tri krát za sekundu (rýchlo) je termostat pripravený k pripojeniu cez internet. Toto nastavenie je možné zrealizovať vtedy ak máte k dispozícii internet s wifi signálom. Výhodou tohto pripojenia je, že termostat dokážete ovládať mobilom z väčšej vzdialenosti cez mobilný internet prakticky z ktoréhokoľvek miesta na zemi s dátovým pokrytím.

#### 2. lokálny režim

V prípade, že Ikona wifi "WIFI" bliká raz za sekundu (pomaly) je termostat pripravený k lokálnemu pripojeniu Toto nastavenie využijete vtedy ak nemáte k dispozícii internet a termostat chcete ovládať iba v dosahu domáceho WIFI signálu pomocou mobilu.

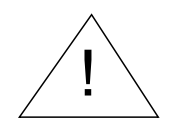

Uistite sa, že v telefóne máte zapnuté mobilné dáta a dostatočné pokrytie signálom. Mobilný telefón, termostat a wifi router musia byť v dosahu siignálu. Veľmi dôležité: Skôr ako sa budete snažiť spárovať termostat a telefón umožnite prístup k Vašej polohe všetkým aplikáciám od Google. Po prihlásení a spárovaní ich môžete znova zakázať, ale pre prihlásenie a spárovanie je nevyhnutné mať prístupy k polohe povolené!!!

# SPÁROVANIE MOBILNEJ APLIKÁCIE S VAŠIM TEMOSTATOM

Vzhľadom k tomu, že aplikácia Smart Life - Smart Living je univerzálny ovládač pre množstvo výrobcov elektroniky je potrebné vybrať správny ovládač pre termostat Th750 wifi. Otvorte aplikáciu, zobrazí sa Vám scéna v ktorej môžete postupne pridávať zariadenia, ktoré chcete ovládať.

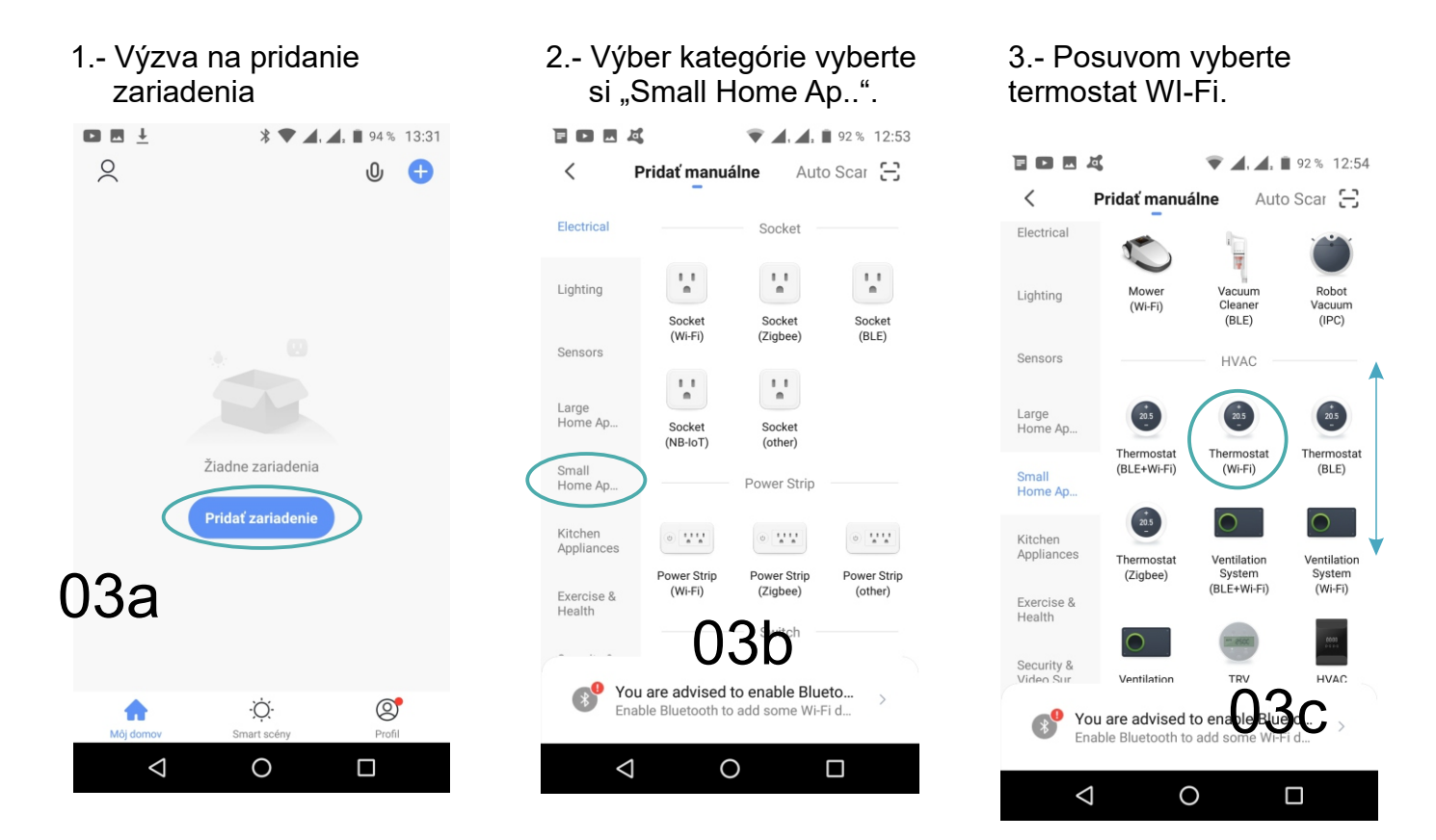

Po zvolení zariadenia si aplikácia vypýta overenie wifi siete a uistenie, že je prevádzkovaná na 2,4GHz **POZOR!!! so sieťou 5GHz nie je schopná pracovať** .Po určení siete a prihlásení si zariadenie vypýta resetovanie!

Potvrďťe reset a

Skontolujte frekvenciu , vpíšte heslo vašej wifi siete a stlačte ikonu "Ďalší krok"

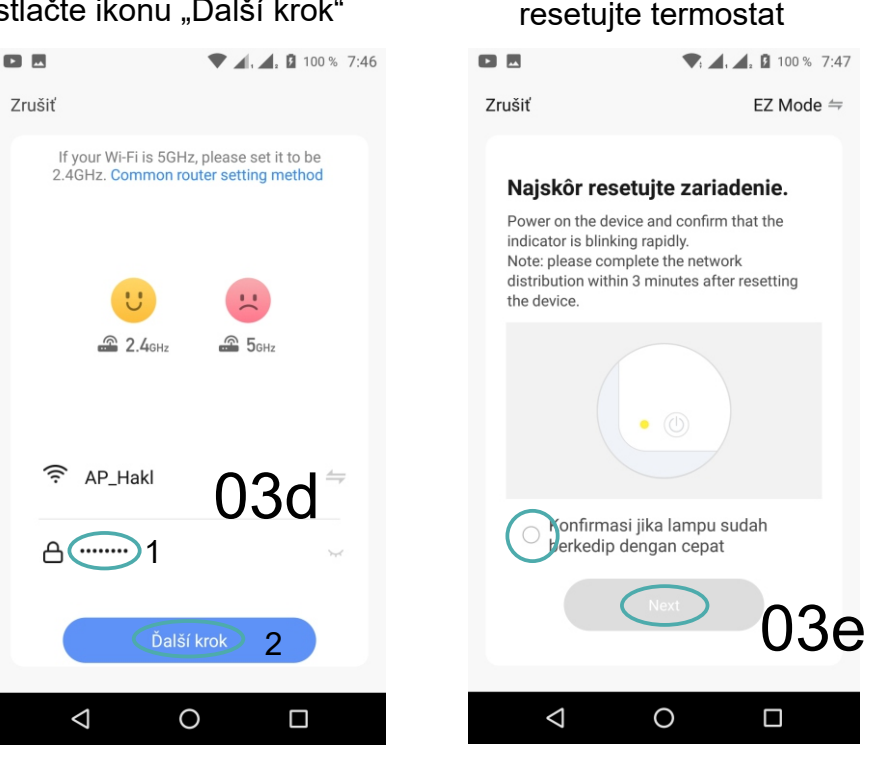

tu daj text: potvrdzujem reštartovanie zariadenia

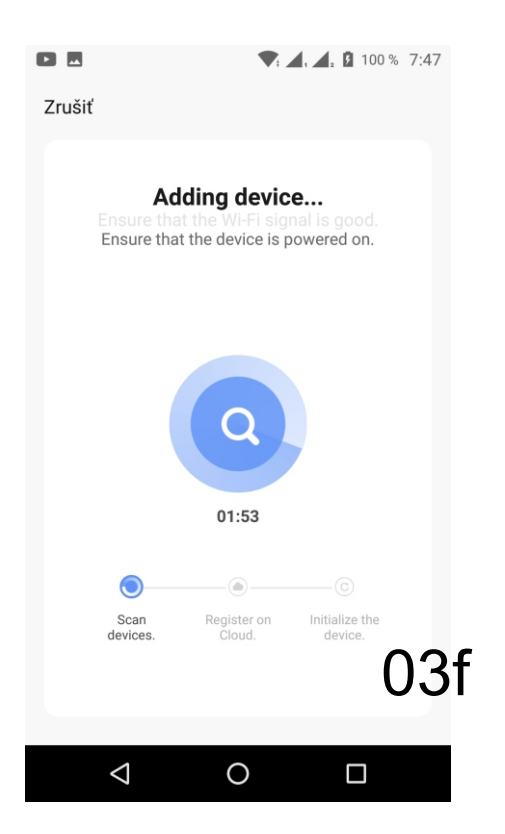

Kompletné prihlásenie do internetovej siete preveďte do 3 minút od reštartovania zariadenia. Uistite sa, že v telefóne máte zapnuté mobilné dáta a dostatočné pokrytie signálom. Mobilný telefón, termostat a wifi router musia byť v dosahu signálu a heslo pre domácu wifi sieť musí byť zadané správne.

V prípade, že v objekte máte viacej termostatov, je vhodné si ich pomenovať, napríklad podľa názvov miestností. Zatlačte ikonu pera a napíšte názov miestnosti.

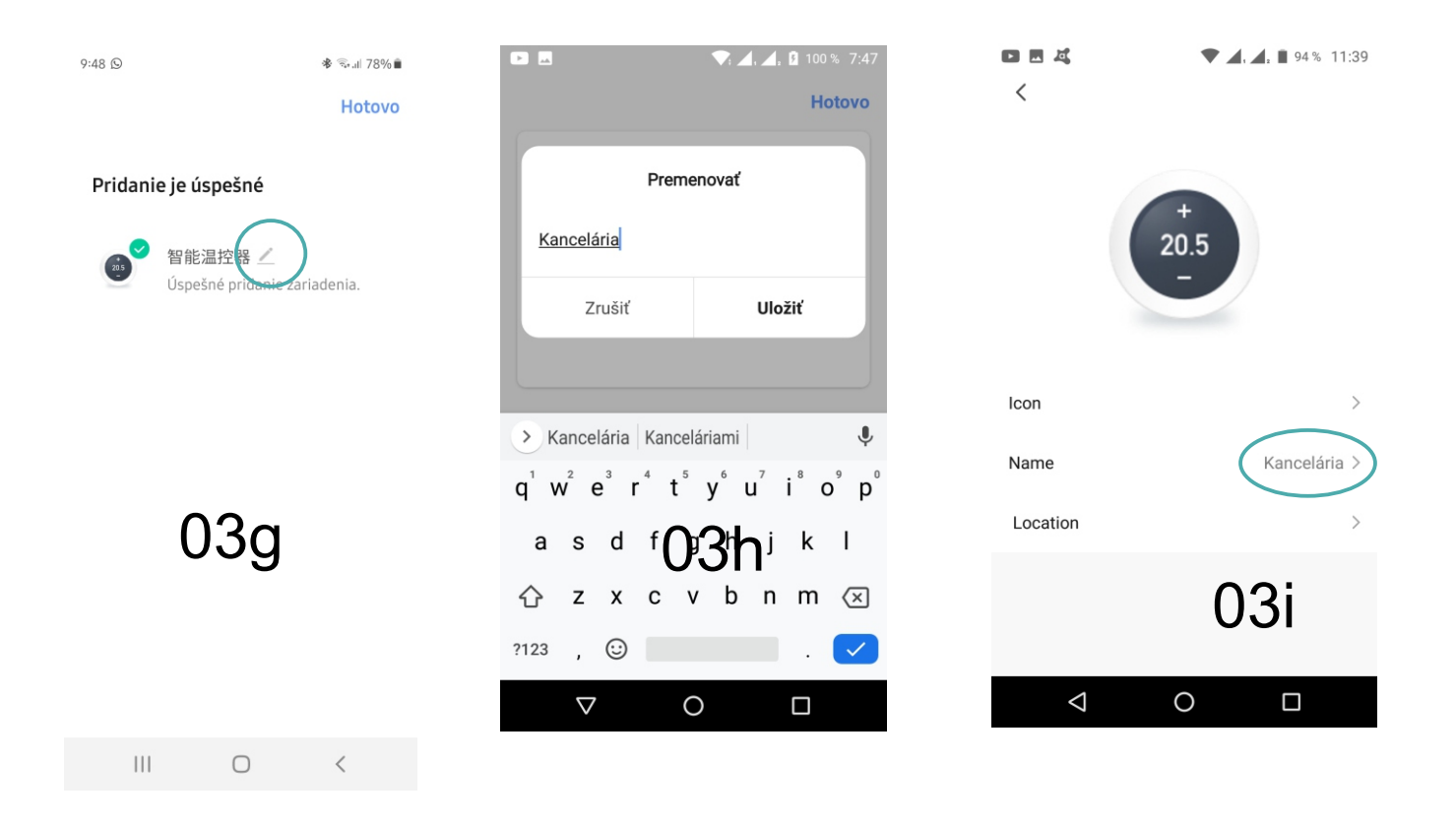

#### NÁVOD NA NASTAVENIE A OVLÁDANIE APLIKÁCIE

Vybrané nastavenia termostatu je možné zrealizovať pomocou aplikácie cez mobilný telefón, tieto nastavenia sú zhodné s nastaveniami priamo v termostate. Kompletné nastavenia termostatu sú popísané v tlačenej verzii návodu na obsluhu.

Základná obrazovka pre ovládanie termostatu

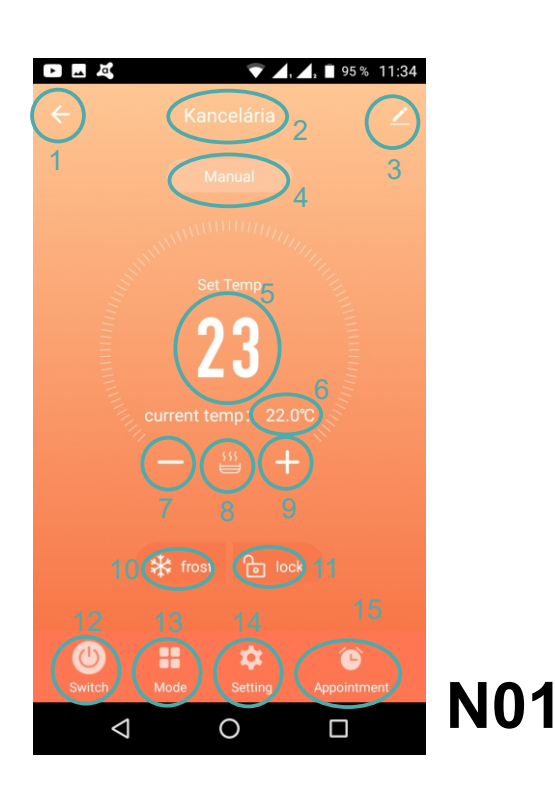

- 1. Výber termos
- 2. Názov aktuálne vybra
- 3. Zmeny názvu, ikoniek a lokalizácie zaria
- 4. Zobrazenie aktuálneho prevádzkového
- 5. Nastavená tep
- 6. Aktuálna teplota
- 7. Tlačidlo "-" znižovanie teploty
- 8. Ikona zapnutého oh
- 9. Tlačidlo "+" zvyšovanie teploty
- 10. Ikona mrazovej poistky (vybielená aktív
- 11. lkona zamknuej obrazovky (vybielená aktívn
- 12. Hlavný vypínač termostatu (ON-stand
- 13. Prepínač prevádzkových mó
- 14. Nastavenie termost
- 15. Nastavenie programu termost

### NÁVOD NA NASTAVENIE TERMOSTATU CEZ MOBILNÚ APLIKÁCIU

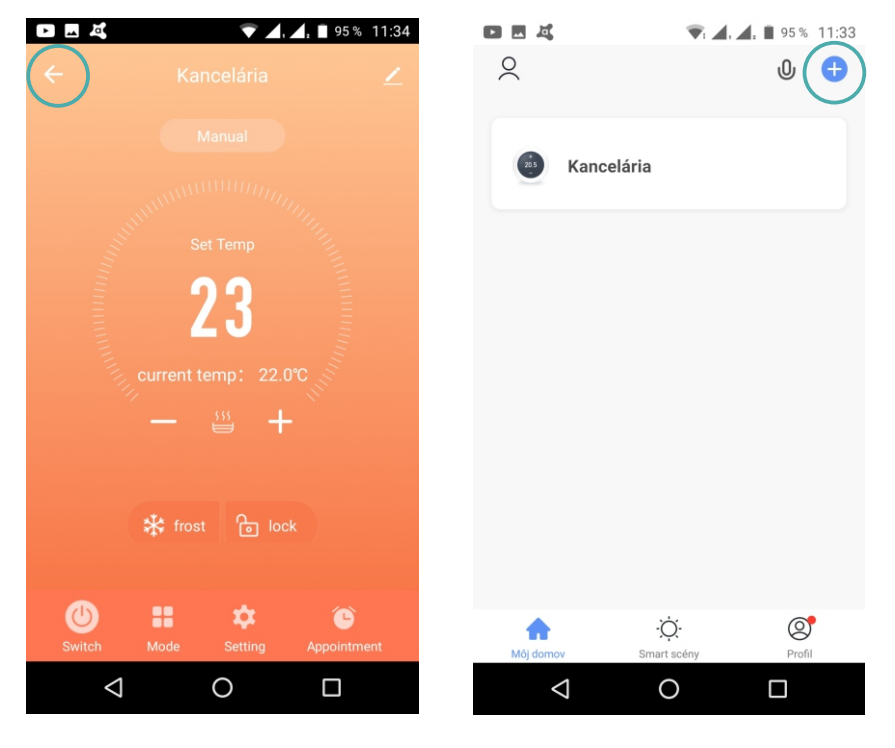

Stlačením šipky sa zobrazí zoznam všetkých "smart" zariadení prihlásených k aplikácii. Slačte "+" otvorí sa zoznam a môžete si vybrať a pridať ďaľšie zariadenie. Ak máte prihlásených viacero zariadení , vyberiete si, s ktorým chcete komunikovať.

N01

| 🗏 🖻 🖪 🧸 💎 💎. 🖌, 🖌 🖥 92 % 12:56                          | . 4, 4, 192% 13 | 3:04 |
|---------------------------------------------------------|-----------------|------|
| ← Kancelária 📿                                          | <               |      |
| Manual                                                  |                 |      |
| Set Temp                                                | +<br>20.5<br>-  |      |
| current temp: 23.0°C                                    | Icon            | >    |
| - ≝ +                                                   | Name Kancelária | >    |
| 🗱 frost 🕞 lock                                          | Location        | >    |
|                                                         |                 |      |
| Image: Switch Image: Switch Image: Switch Image: Switch |                 |      |
|                                                         |                 |      |

Stlačením "pera" sa zobrazí strana na ktorej môžete zmeniť ikonu, názov alebo lokalizáciu zariadenia. Táto scéna sa objaví bezprostredne po pridaní zariadenia. Pri neskoršom stlačení sa scéna zmení a pribudnú aj iné nastavenia (viď dole). Dajú sa skontrolovať informácie o zariadení ako IP adresa, sila signálu.... Môžete si nechať poslať upozornenie ak je zariadenie offline, nastaviť zdielanie s inými členmi rodiny, zoskupiť zariadenia napríklad podľa objektov, izieb alebo inak. Môžete skonrolovať wifi sieť, aktuálnosť firmwaru a iné. a nakoniec Vám dá aplikácia možnosť odstránenia zariadenia.

N01

 $\triangleleft$ 

| 🔍, ⊿, ⊿, 🗎 92% 12:56   | 86% 7:31                              | 3 1 1 1 1 1 1 1 1 1 1 1 1 1 1 1 1 1 1 1           |
|------------------------|---------------------------------------|---------------------------------------------------|
| Kancelária 🛛 🗹         | <                                     | <                                                 |
| Manual                 | 👜 Kancelária 🗾 🖌                      | Alexa Google Tmall Genie<br>Assistant             |
| MILLIU.                |                                       | Device Offline Notification                       |
|                        | Informácia o zariadení >              | Oznámenie keď je offline                          |
| Set Temp               | Tap-to-Run and Automation             | Ďalšie                                            |
| 25                     | Podporované ovládanie tretích strán   | Zdieľané zariadenie                               |
| ent temp: 23.0°C       | <b>O</b> •• •••                       | Vytvoriť skupinu                                  |
| - 🖞 +                  | Alexa Google Tmall Genie<br>Assistant | FAQ & Feedback                                    |
|                        | Device Offline Notification           | Add to home screen >                              |
| frost 🕞 lock           | Oznámenie keď je offline              | Kontrola siete Skontrolovať teraz >               |
|                        | Ďalšie                                | Kontrola verzie firmwaru Toto je aktuálna ver $>$ |
| le Setting Appointment | Zdieľané zariadenie >                 | Odstrániť zariadenie                              |
| 0                      | ⊲ O □                                 | ⊲ O □                                             |
| N01                    | N03                                   | N04                                               |

N02

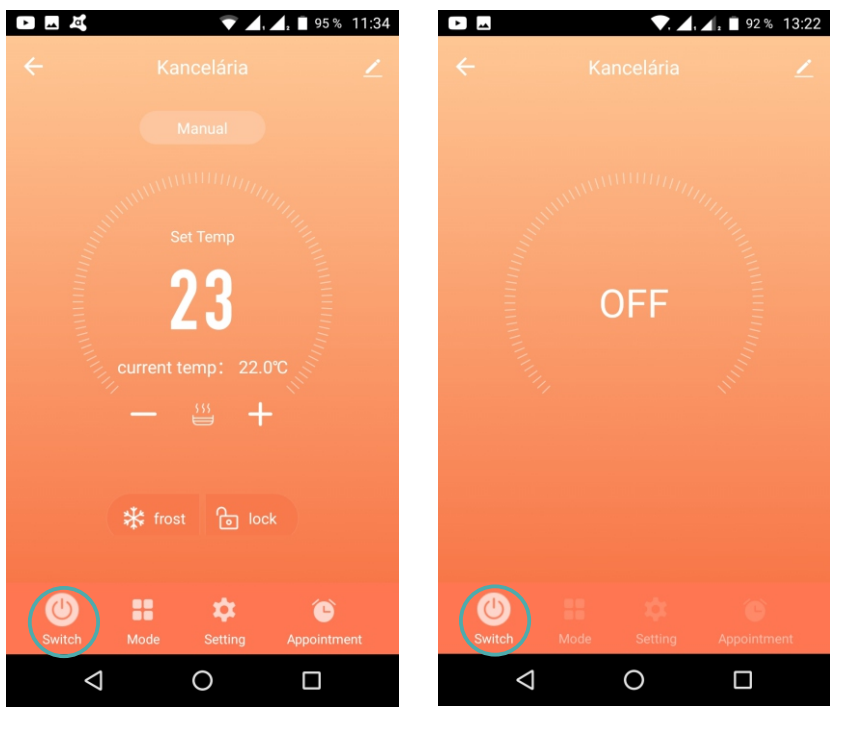

Stlačením tlačidla "Switch" termostat, ktorý máte zobrazený vypnete. Zobrazí sa scéna na obrázku vľavo. Opätovným stlačením "Switch" sa zariadenie zapne.

N01

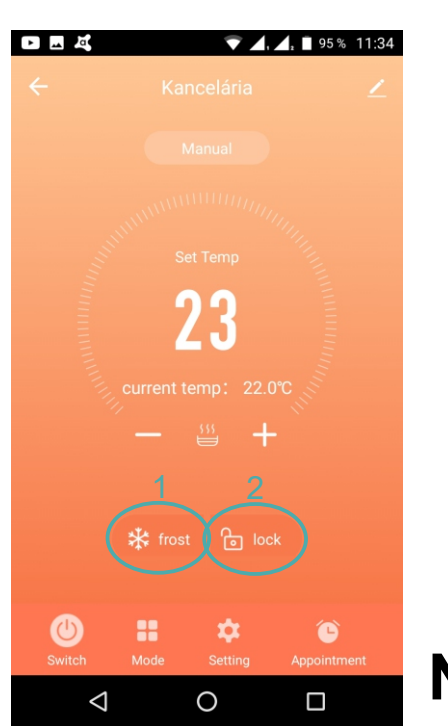

1. Slačením tlačidla "frost" aktivujete protimrazovú poistku.

**N05** 

2. Slačením tlačidla "lock" zamknete ovládanie temostatu.

Opätovným stlačením tlačidiel uvediete termostat do pôvodného stavu.

N01

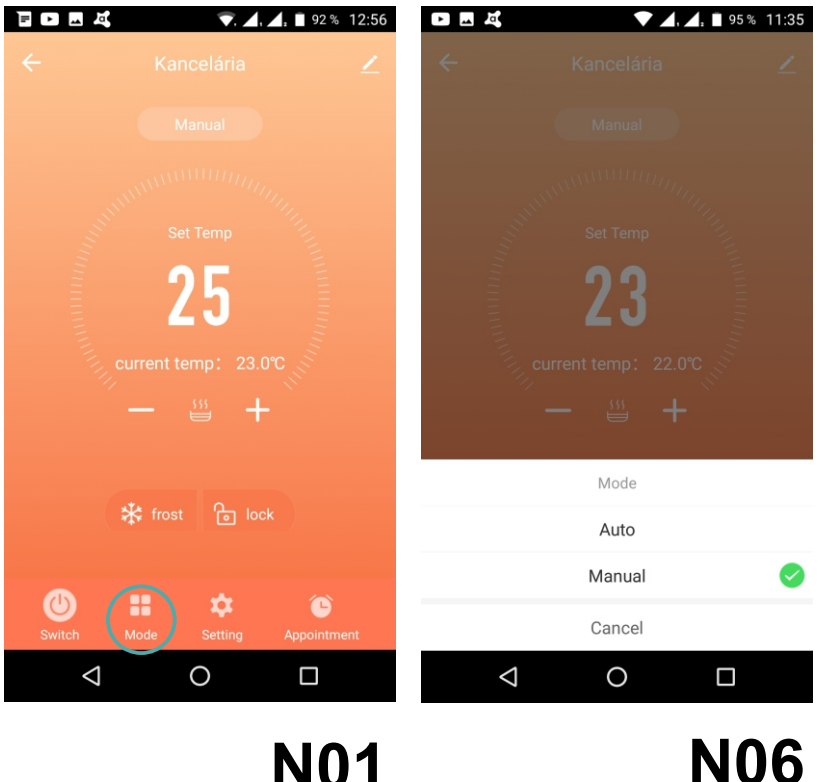

Stlačením tlačidla "Mode" si možete vybrať v akom režime bude termostat pracovať. Auto - termostat sa bude riadiť prednastavenými parametrami vykurovania Manuál - termostat bude udržiať Vami nastavenú hodnotu, ktorú je kedykoľvek možné zmeniť.

**N01** 

POKROČILÉ NASTAVENIE TERMOSTATU.

| 🖻 🕨 🗷 💐 🛛 💎. 🖌, 📕 92 % 12:56    | D M 其 <b>マ</b> .         | <b>,, ]</b> 94 % 11:36 |                         | <b>.</b> 🗎 94 % 11:36 |
|---------------------------------|--------------------------|------------------------|-------------------------|-----------------------|
| 🔶 Kancelária 🗾 🗾                | ← Setting                |                        | ← Setting               |                       |
| Manual                          | Sensor Select            | > >                    | Sensor Select           | >                     |
|                                 | Program Mode             | >                      | Program Mode            | >                     |
| Set Temp                        | Lower temperature limit  | 17°C                   | Lower temperature limit | 17℃                   |
| 25                              | 5℃                       | 20°C                   | 5°C                     | 20°C                  |
|                                 | Upper temperature limit  | 40°C                   | Upper temperature limit | 40°C                  |
| +                               | 30°C                     | 90°C                   | 30°C                    | 90°C                  |
|                                 | Temperature calibration  | -2°C                   | Sensor Select           |                       |
|                                 | -9°C                     | 9°C                    | In_Sensor               | 0                     |
| 🛠 frost 🔓 lock                  | Switch Diff              | 1°C                    | Out_Sensor              |                       |
|                                 | 1°C                      | 5°C                    | All_Sensor              |                       |
| Switch Mode Setting Appointment | Restore factory settings | >                      | Cancel                  |                       |
|                                 |                          |                        | ⊲ 0                     |                       |
| N01                             |                          | N07                    |                         | N08                   |

Stlačením tlačidla "Setting" aktivujete režim, kde môžete nastaviť limity teplôt minimálnej od 5 do 20°C a maximálnej od 30 do 90°C, skalibrovať snímač od -9 do +9°C, nastaviť hysteréziu spínania od 1 do 5°C. Tak isto môžete resetovať všetky nastavenia. Následným výberom "Sensor Select" sa otvorí scéna, ktorá Vám umožní vybrať priestorový, podlahový alebo oba senzory.

## PROGRAMOVANIE VYKUROVANIA TERMOSTATU CEZ APLIKÁCIU.

|                   | 💎. 🛋, 🛋: 1 | 94 % 11:36 |
|-------------------|------------|------------|
| ÷                 | Setting    |            |
| Sensor Select     |            | >          |
| Program Mode      | $\bigcirc$ | > >        |
| Lower temperatu   | ıre limit  | 17℃        |
| 5°C               |            | 20°C       |
| Upper temperatu   | ire limit  | 40°C       |
| 30°C              |            | 90°C       |
| Temperature cali  | ibration   | -2°C       |
| -9°C              |            | 9°C        |
| Switch Diff       |            | 1°C        |
| •                 |            |            |
| 1℃                |            | 5℃         |
| Restore factory s | settings   | >          |
| $\triangleleft$   | 0          |            |

|                         | 94 % 11:37 |
|-------------------------|------------|
| ← Setting               |            |
| Sensor Select           | >          |
| Program Mode            | >          |
| Lower temperature limit | 17℃        |
| 5°C                     | 20°C       |
| Upper temperature limit | 40°C       |
| Program Mode            |            |
| OFF                     |            |
| Two-day dayoffs         | 0          |
| One-day dayoff          |            |
| No Weekends             |            |
| Cancel                  |            |
|                         |            |
|                         |            |

Ak vyberiete "Program Mode" otvorí sa režim, kde sa dá nastaviť základný mód programu vykurovania. OFF - vypne programy a termostat Vám neumožní ani prepnutie do automatiky. Z termostatu sa stane manuálny termostat. Two-day dayoffs - pracovný týždeň sa programuje rovnako a víkend zvlášť. One-day dayoff pondelok až sobota sa programuje rovnako a nedeľa zvlášť. No Weekends - znamená, že jedno nastavenie dňa bude uplatnené na všetkých sedem dní.

N09

| Image: Image: Image |                    | ▼ ⊿, ⊿, ∎ 94 | \$% 11:37 |                    | ▼ ∡, ∠                   | , 🛾 94 % 11:38 |
|----------------------------------------------------------------------------------------------------|--------------------|--------------|-----------|--------------------|--------------------------|----------------|
|                                                                                                    | <del>~</del>       | Appointment  |           | ÷                  | Work Day                 |                |
| Manual                                                                                                    | Work Day           |              | >         | Time Quantu<br>1   | m 06:00~08:00            | 20°C >         |
| annunna.                                                                                                    | Day Off            |              | >         | Time Quantu<br>2   | m <sub>08:00~11:30</sub> | 15℃ >          |
| ALIMAN CONTRACT                                                                                                    |                    |              |           | Time Quantu<br>3   | m 11:30~12:30            | 15℃ >          |
|                                                                                                    |                    |              |           | Time Quantu<br>4   | m 12:30~17:00            | 15℃ >          |
| 25                                                                                                    |                    |              |           | Time Quantu<br>5   | m 17:00~22:00            | 22°C >         |
| current temp: 23.0°C                                                                                                    |                    |              |           | Time Quantu<br>6   | m 22:00~06:00            | 15°C >         |
| — 💥 +                                                                                                    |                    |              |           |                    |                          |                |
| N01<br>≉ frost ট⊡ lock                                                                                                    |                    | N11          |           |                    | N12                      |                |
| Switch Mode Setting Appointment                                                                                                    |                    |              |           |                    |                          |                |
|                                                                                                    | $\bigtriangledown$ | 0 🗆          |           | $\bigtriangledown$ | 0                        |                |

N10

Stlačením tlačidla "Appoitment" sa otvorí režim, kde si môžete nastaviť program vykurovania pracovných a víkendových dní.

Ak zvolíte "Work Day" otvorí sa nová scéna s pracovnými dňami, kde je šesť časových úsekov s pridelenými teplotami. Môžete meniť časové úseky (respektíve) ich začiatky, konce sa nastavia na začiatok nasledujúceho časového úseku. Tak isto môžete zmeniť priradenú teplotu pre každý úsek.

|                                           | 94 % 11:38 |             | <b>३ रू: ⊿, ⊿: 1</b> 00 % 8:54 |
|-------------------------------------------|------------|-------------|--------------------------------|
| ← Work Day                                |            | Canc Time Q | uantum 1 save                  |
| Time Quantum 06:00~08:00                  | 20°C >     |             |                                |
| Time Quantum <sub>08:00~11:30</sub>       | 15℃ >      | 5           | 29                             |
| Time Quantum <sub>11:30~12:30</sub><br>3  | 15℃ >      | 6           | 30                             |
| Time Quantum <sub>12:30~17:00</sub><br>4  | 15℃ >      | 7           | 31                             |
| Time Quantum <sub>17:00</sub> ~22:00<br>5 | 22°C >     |             |                                |
| Time Quantum <sub>22:00~06:00</sub><br>6  | 15°C >     | Set Temp    | 20°C                           |
|                                           |            | 5°0         | 0.5°C                          |
|                                           |            | 50          | 930                            |
| N13                                       |            | Ν           | 14                             |
|                                           |            |             |                                |
| ⊲ O                                       |            | <           |                                |

Zatlačením napríklad prvého úseku sa objaví režim, kde jednoduchým posúvaním meníte hodiny (vľavo) minúty (vpravo) alebo teplotu (dole). Stlačením "save" uložíte zmeny prepne sa režim na výber. Stlačením iného časového úseku môžete v ňom upraviť parametre. Postupným nastavením si prispôsobíte program Vašim požiadavkám.

|                    |             | , 🔼 🔲 94 % 11:3 | 37 |
|--------------------|-------------|-----------------|----|
| <del>~</del>       | Appointment |                 |    |
| Work Day           |             | >               |    |
| Day Off            |             | >               |    |
|                    |             |                 |    |
|                    |             |                 |    |
|                    |             |                 |    |
|                    |             |                 |    |
|                    |             |                 |    |
|                    | N14         | 5               |    |
|                    |             |                 |    |
|                    |             |                 |    |
|                    |             |                 |    |
| $\bigtriangledown$ | 0           |                 |    |

|                   | ▼ ▲, ▲, 1   | 94 % 11:38 |
|-------------------|-------------|------------|
| ÷                 | Day Off     |            |
| Time Quantum<br>1 | 08:00~23:00 | 22°C >     |
| Time Quantum<br>2 | 23:00~08:00 | 15℃ >      |
|                   |             |            |

N16

0

 $\triangleleft$ 

Ak zvolíte "Day Off" otvorí sa nový režim s víkendovými dňami, kde sú iba dva časové úseky. Nastavujú sa rovnako ako úseky v pracovných dňoch. Šipka vľavo hore Vám slúži k návratu do predchádzajúcej scény.